## PRINT A DOCUMENT AS BOOKLET

1. In Acrobat or Acrobat Reader, choose the hamburger menu (Windows) or the **File** menu (macOS) > **Print**.

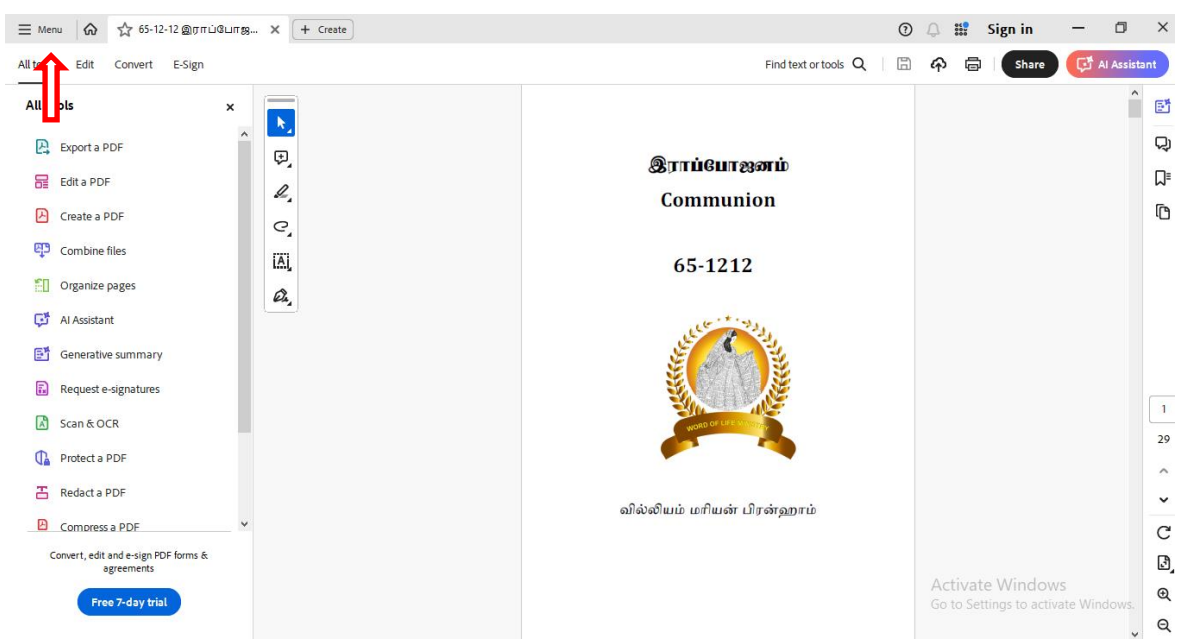

2. Select which pages you want in the booklet in the **Pages to Print** section. **All** print pages from front to back.

| Print                                                                      |                               |                             | ×      |
|----------------------------------------------------------------------------|-------------------------------|-----------------------------|--------|
| Printer: Kyocera ECOSYS P2040dw KX (1)                                     | Properties Advanced           |                             | Help 🕜 |
| Copies: 1                                                                  | Print in grayscale (black and | d white) 🗌 Save ink/toner 👔 |        |
| Pages to Print       ● All ← ○ Current ○ Pages 1 - 29       ▶ More Options |                               |                             |        |
| Page Sizing & Handling 🚯                                                   |                               | 11.69 x 8.27 Inches         |        |
| S <u>i</u> ze Poster Multiple                                              | Booklet                       | Byrthensports<br>Convention |        |
| Booklet subset:  Both sides    Sheets from  1    Binding:  Left            |                               | 66-1212                     |        |
| Orientation:<br>Portrait C Landscape  Auto-rotate pages within each sheet  |                               |                             |        |
| Comments & Forms                                                           | <                             | •                           | >      |
| Document and Markups v Summarize Co                                        | mments                        | Page 1 of 16 (1)            |        |
| Page Setup_                                                                |                               | Print                       | Cancel |

3. Select **Booklet** from the **Page Sizing & Handling** section.

| Print                                                                             | ×                                    |
|-----------------------------------------------------------------------------------|--------------------------------------|
| Printer: Kyocera ECOSYS P2040dw KX (1) V Properties Ac                            | tvanced Help ⑦                       |
| Copies: 1 Print in grayscale (I                                                   | black and white) Save ink/toner ①    |
| Pages to Print            ● All ○ Current ○ Pages 1 - 29             More Options |                                      |
| Page Sizing & Handling ①                                                          | 11.69 x 8.27 Inches                  |
| Size Poster Multiple Booklet                                                      | Barishangeris<br>Comunica<br>65-1212 |
| Sheets from 1 to 8<br>Binding: Left                                               |                                      |
| Orientation:<br>Ortrait Landscape Auto-rotate pages within each sheet             |                                      |
| Comments & Forms Document and Markups Summarize Comments                          | < Page 1 of 16 (1)                   |
| Page Setup                                                                        | Print Cancel                         |

4. In the Booklet subset drop-down list, select one of the following options: Both sides (duplex printers) automatically print both sides of the paper if your printer supports automatic duplex printing, or Front side only / Back side only (for non-duplex printers). If your printer can't automatically print both sides, you can first print the front sides of the paper. Then, reload those pages and print the back sides.

| Print                                                                                                    | ×                                 |
|----------------------------------------------------------------------------------------------------|-----------------------------------|
| Printer: Kyocera ECOSYS P2040dw KX (1) V Properties Ac                                                   | tvanced Help 🕐                    |
| Copies: 1 Print in grayscale (t                                                                          | black and white) Save ink/toner ① |
| Pages to Print           ● All         ○ Current         ○ Pages         1 - 29           ▶ More Options |                                   |
| Page Sizing & Handling ①                                                                                 | 11.69 x 8.27 Inches               |
| Size Poster Multiple Booklet                                                                             | grómynð<br>Grennin<br>Grennin     |
| Booklet subset:     Both sides       Sheets from     1       to     8                                    |                                   |
| Orientation:<br>Portrait C Landscape<br>Auto-rotate pages within each sheet                              |                                   |
| Comments & Forms                                                                                         |                                   |
| Document and Markups v Summarize Comments                                                                | Page 1 of 16 (1)                  |
| Page Setup                                                                                               | Print Cancel                      |

- 5. Leave the numbers in the **Sheets from** boxes as they are. Acrobat or Acrobat Reader determines which sheets must be printed to accommodate the print job. For example, if you have a 16-page PDF and selected All in the Pages to Print section, then sheets 1 through 4 print.
- 6. Choose an option from the Binding drop-down list: Left, Right, Left (Tall), Right (Tall)

| Print                                                  | ×                                   |
|--------------------------------------------------------|-------------------------------------|
| Printer: Kyocera ECOSYS P2040dw KX (1) V Properties Ad | tvanced Help 🗇                      |
| Copies: 1 Print in grayscale (I                        | black and white) Save ink/toner (1) |
| Pages to Print                                         |                                     |
| All O Current O Pages 1 - 29                           |                                     |
| More Options                                           |                                     |
| Page Sizing & Handling ①                               | 11.69 x 8.27 Inches                 |
| Size Poster Multiple Booklet                           | Aprilangesh                         |
| Participation and the sides                            | Commention<br>65-1212               |
|                                                        |                                     |
| Sheets from 1 to 8                                     | × 1                                 |
| Binding:                                               |                                     |
| Orientation:                                           |                                     |
| Portrait     C Landscape                               |                                     |
| Auto-rotate pages within each sheet                    |                                     |
| Comments & Forms                                       | <                                   |
| Document and Markups V Summarize Comments              | Page 1 of 16 (1)                    |
|                                                        |                                     |
| Page Setup                                             | Print Cancel                        |
|                                                        |                                     |

7. Choose an option **Portrait.** 

| Print                                                                                                    | ×                                                                                                    |
|----------------------------------------------------------------------------------------------------|----------------------------------------------------------------------------------------------------|
| Printer: Kyocera ECOSYS P2040dw KX (1) V Properties Ad<br>Copies: 1 Print in grayscale (1                                                              | tvanced Help ⑦                                                                                                    |
| Pages to Print                                                                                                    |                                                                                                    |
| Page Sizing & Handling ①                                                                                                    | 11.69 x 8.27 Inches                                                                                                    |
| Size     Poster     Multiple     Booklet       Booklet subset:     Both sides     ✓       Sheets from     1     to     8       Binding:     Left     ✓ | Emittenaurb<br>Generative<br>60-13.2<br>Julie de la companya de la companya de la companya de la companya de la companya de la companya de la companya |
| Orientation:<br>Portrait   O Landscape  Auto-rotate pages within each sheet                                                                            |                                                                                                    |
| Comments & Forms Document and Markups V Summarize Comments                                                                                             | < Page 1 of 16 (1)                                                                                                    |
| Page Setup_                                                                                                    | Print Cancel                                                                                                    |

## 8. Select **Print**

| Print                                                                          | ×                                 |
|--------------------------------------------------------------------------------|-----------------------------------|
| Printer: Kyocera ECOSYS P2040dw KX (1)   Properties Ac                         | dvanced Help 🕥                    |
| Copies: 1 Print in grayscale (I                                                | black and white) Save ink/toner ① |
| Pages to Print       ● All     ○ Current     ○ Pages       ▶ More Options      |                                   |
| Page Sizing & Handling ①                                                       | 11.69 x 8.27 Inches               |
| Sjze Poster Multiple Booklet                                                   | Byrittenyeth<br>Cresselan         |
| Booklet subset:     Both sides       Sheets from     1       Binding:     Left | distant disgon                    |
| Orientation:<br>Portrait O Landscape<br>Auto-rotate pages within each sheet    |                                   |
| Comments & Forms                                                               |                                   |
| Document and Markups V Summarize Comments                                      | Page 1 of 16 (1)                  |
| Page Setup                                                                     | Print Cancel                      |